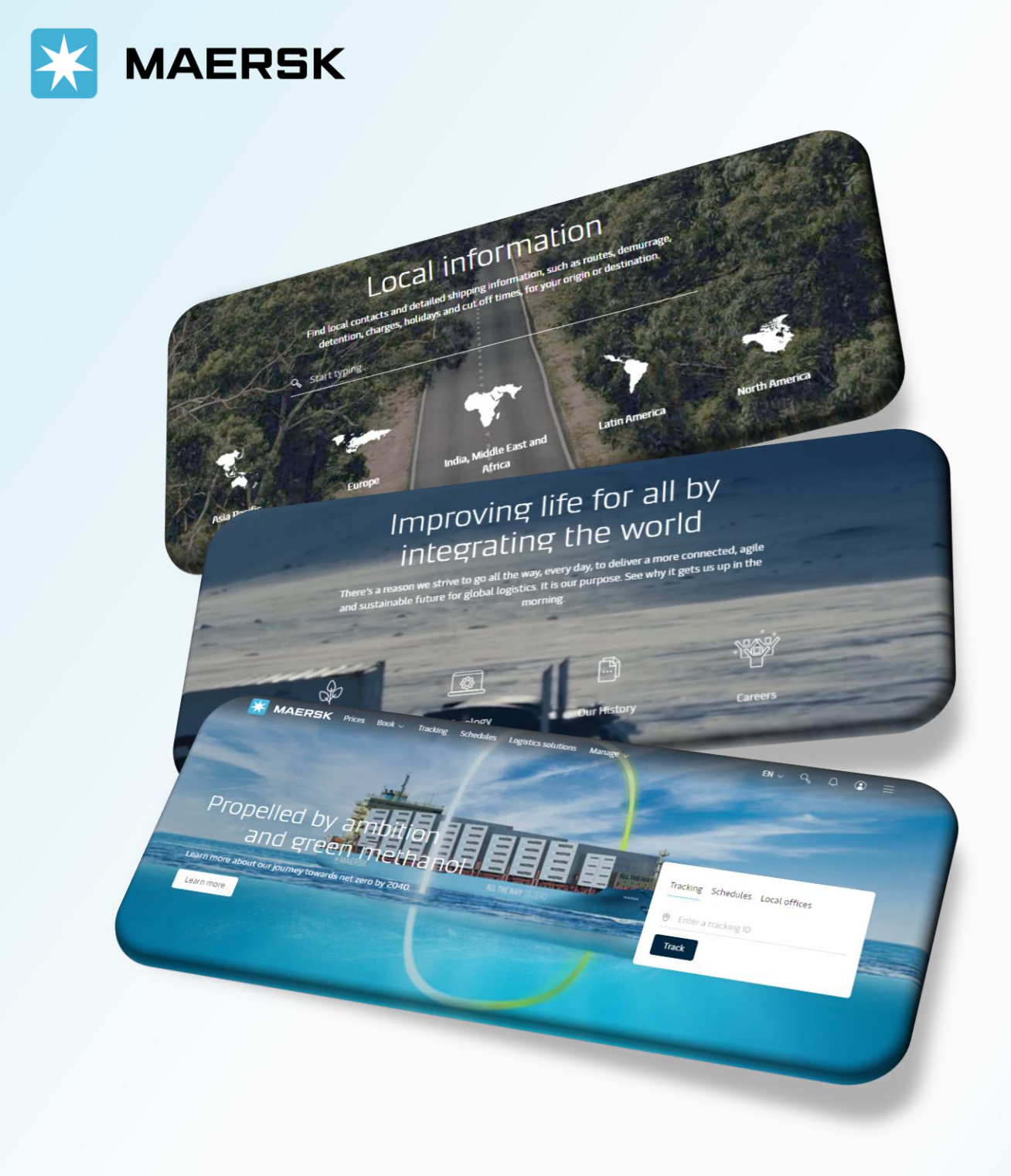

WEBSITE MAERSK.COM WELCOME TO OUR WEBSITE GUIDANCE

#### WEBSITE INSTRUCTION

#### **1. INSTANT PRICE**

- 2. Standard quote
- 3. Special cargo quote
- 4. Inland transport quote

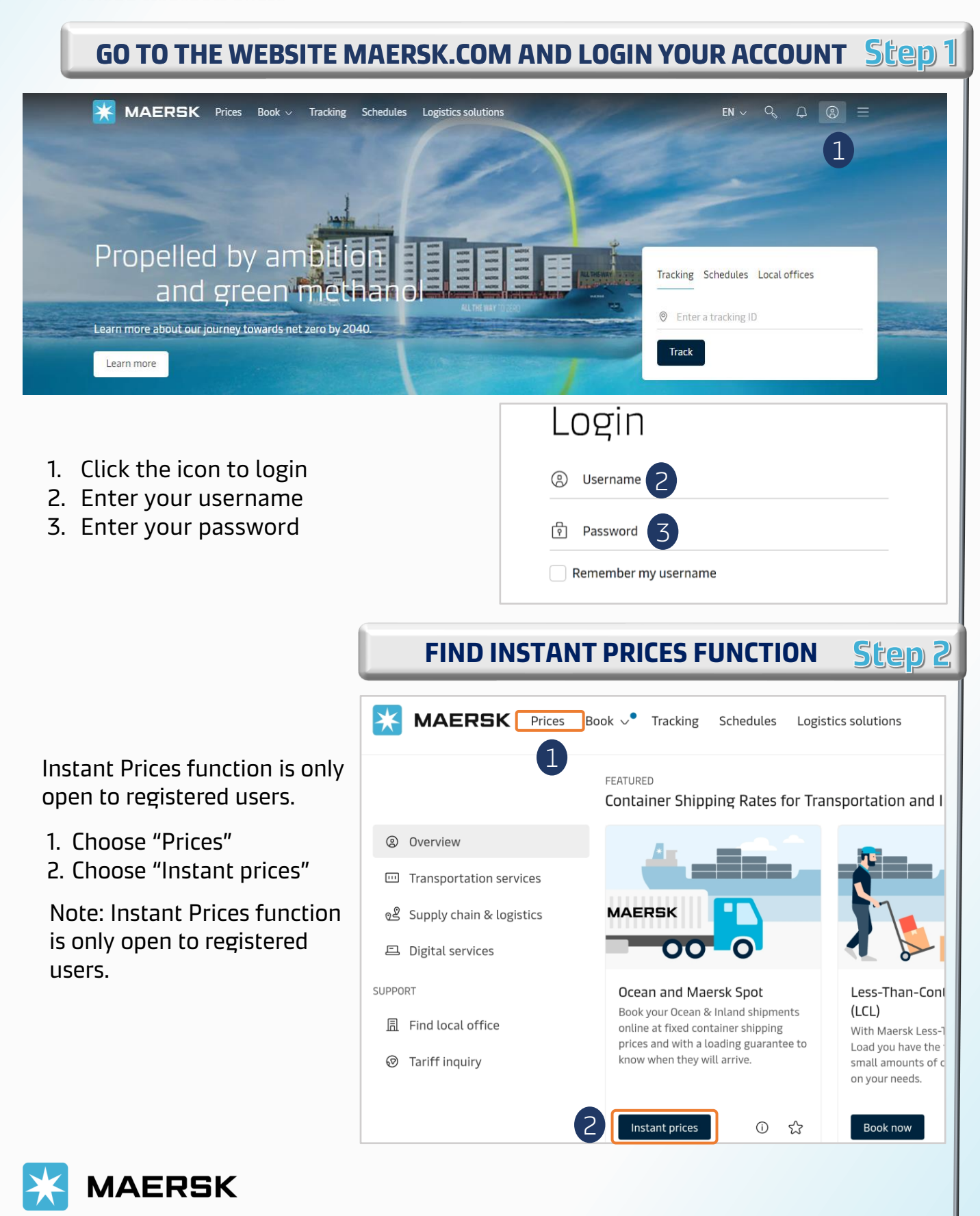

1.

| FILL IN DETAILS TO SEARCH FOR INSTANT PRICES Step 3                   |                                                                                                    |  |  |
|-----------------------------------------------------------------------|----------------------------------------------------------------------------------------------------|--|--|
| 1. Fill in details<br>2. Choose "Continue to                          | Location details   From (City, Country/Region) <ul> <li>Enter city or port</li> </ul> From (City, Country/Region) cannot be left blank <li>Inland transportation (i)</li> <li>CY I will arrange to deliver the container to the port/inland location</li> <li>SD I want Maersk to pick up the container at my facility</li> What do you want to ship?   Enter commodity   This cargo requires temperature control   This cargo is considered dangerous |  |  |
| book" to see available<br>options                                     | Container type and size Number of containers Cargo weight per container                                                                                                    |  |  |
| Note: Instant Prices function<br>is only open to registered<br>users. | I wish to use a shipper's own container I wish to use an import return container or a triangulation option This cargo is oversized Booked by contact Booked by contact                                                                                                    |  |  |
|                                                                       | The contact associated with the customer<br>requesting the booking<br>This field is required                                                                                                    |  |  |
| 2                                                                     | When is your cargo ready to ship?   Please select your earliest departure date, and click continue to book   19 Oct 2023                                                                                                    |  |  |

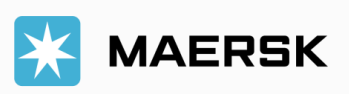

#### GET ONLINE QUOTE 1. INSTANT PRICE

#### WEBSITE INSTRUCTION

END

| YOUR IDEA                                                 | L SCHEDUL                                              | E & CHECK T                               | HE PRICE                   | IN DETAILS                                                   | Step                                        |
|-----------------------------------------------------------|--------------------------------------------------------|-------------------------------------------|----------------------------|--------------------------------------------------------------|---------------------------------------------|
| X MAERSK                                                  | Prices Book v Tracking                                 | Schedules Logistics solutions             | Manage 🧹                   | en v q                                                       | Q 🛈 E                                       |
| Booking Information                                       | Select sailing                                         | Recommended services                      | Additional o               | details Review booki                                         | ing                                         |
| Select sailing<br>Ho Chi Minh City (H<br>23 Oct 2023      | පු<br>Ho Chi Minh), Vietna                             | m → Yokohama (Kanag                       | gawa), Japan               |                                                              |                                             |
| <ul> <li>Departure</li> <li>23 Oct 2023, 00:01</li> </ul> | <ul> <li>Arrival</li> <li>2 Nov 2023, 08:30</li> </ul> | () Gate-in deadline<br>22 Oct 2023, 05:00 | () Transit time<br>10 Days | د). Vessel/voyage<br>PHOENIX D / 341N                        | ✓ <u>Route &amp; othe</u><br><u>details</u> |
| Contract (29911449)                                       | 0)<br>etails                                           |                                           | incl. 7 d<br>days o        | USD 488.00<br>lays of detention & 21<br>f demurrage freetime | Deadline has<br>passed                      |
| Maersk Spot                                               | <u>etails</u>                                          | Get USD 15 if rolled 🛈                    | incl. 5<br>days o          | USD 474.00<br>days of detention & 8<br>f demurrage freetime  | Deadline has<br>passed                      |
| 29 Oct 2023                                               |                                                        |                                           |                            |                                                              |                                             |
| <ul> <li>Departure</li> <li>29 Oct 2023, 17:00</li> </ul> | Arrival<br>9 Nov 2023, 08:30                           | () Gate-in deadline<br>29 Oct 2023, 05:00 | () Transit time<br>10 Days | ළු, Vessel/voyage<br>NIMTOFTE MAERSK / 343N                  | ✓ <u>Route &amp; othe</u><br><u>details</u> |
| Contract (29911449                                        | 0)                                                     |                                           | Incl. 7 d                  | USD 488.00<br>lays of detention & 21<br>demurrage freetime   | Book                                        |
| ✓ Price breakdown & detail                                | ctars                                                  |                                           |                            | -                                                            |                                             |

1. Select sailing options will appear for your references.

2. To view price in detail, please click "Price breakdown & details". You will find Freight, origin charges & destination charges.

3. Click Book now to proceed to the booking on Maersk Spot or agreed Contract with information and to get booking confirmation.

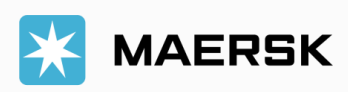

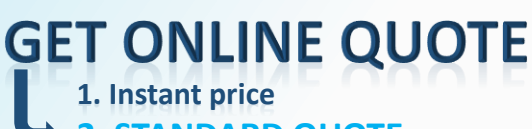

WEBSITE INSTRUCTION

2. STANDARD QUOTE

3. Special cargo quote

4. Inland transport quote

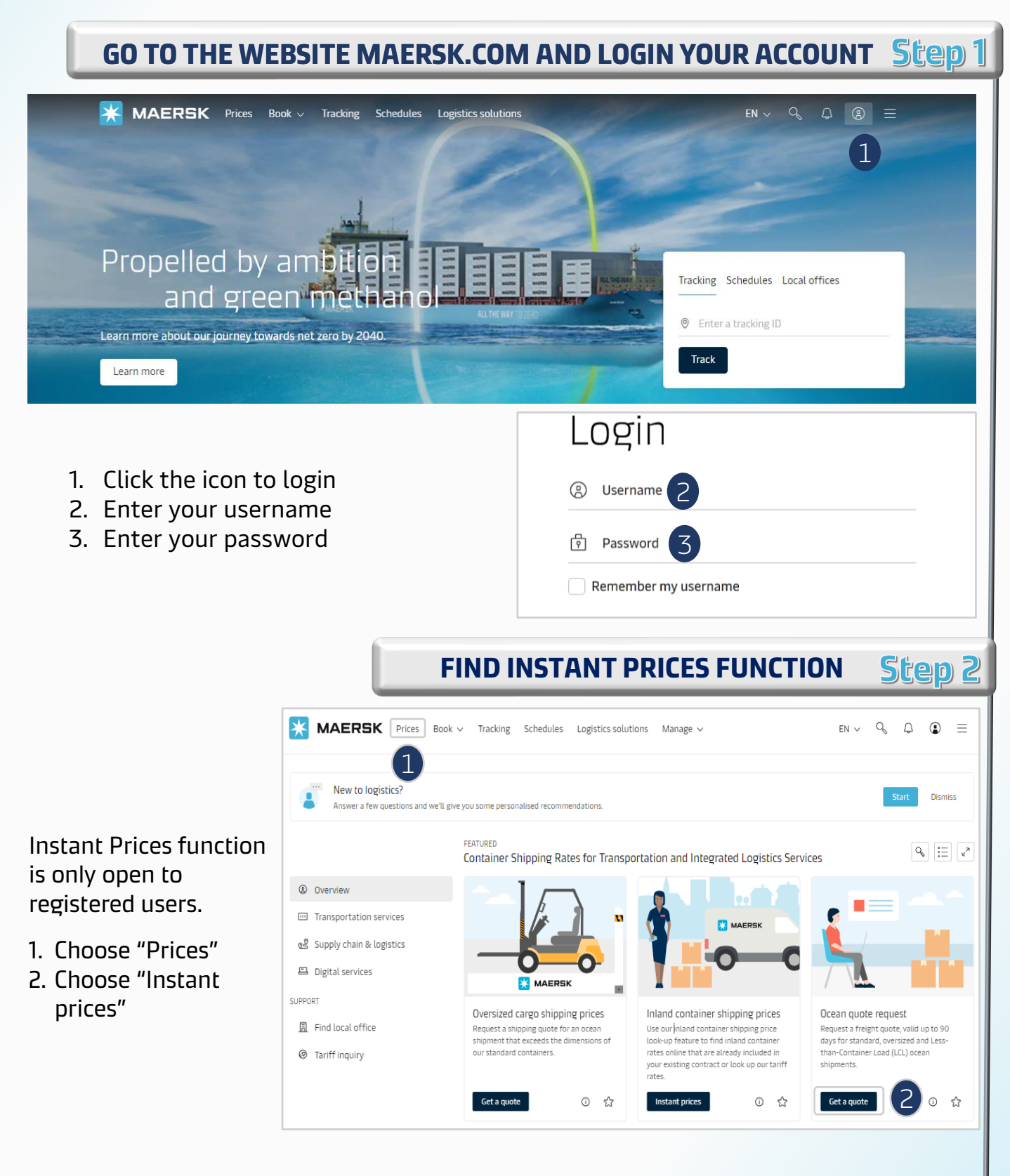

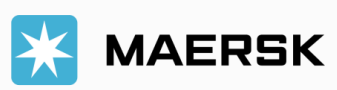

|                     | CLICK ON 'STANDARD O                                                | CONTAINERS' BOX                                    | Step 3        |
|---------------------|---------------------------------------------------------------------|----------------------------------------------------|---------------|
| 💥 MAERSK            | Prices Book - Tracking Schedules Logistics solutions Manage         | e∨ EN ∨ Q                                          | , ♀ ● ≡       |
| Online Quot         | Ω                                                                   |                                                    |               |
|                     |                                                                     |                                                    |               |
| Standard containers | 🗄 Oversized cargo 🖫 Less-than-Container Load (LCL) New              |                                                    |               |
|                     |                                                                     |                                                    |               |
|                     |                                                                     |                                                    |               |
|                     |                                                                     | FILL IN DETAILS                                    | Step 4        |
| ill in details      | Online Quote                                                        |                                                    |               |
| nd choose           |                                                                     | _                                                  |               |
| Submit" at the      | 📼 Standard containers 🛛 🗄 Oversized cargo 🖉 L                       | ess-than-Container Load (LCL) New                  |               |
| nd of page.         |                                                                     |                                                    |               |
|                     |                                                                     |                                                    |               |
|                     | From (City, Country/Region)                                         | To (City, Country/Region)                          |               |
|                     | Enter city or port                                                  | Enter city or port                                 |               |
|                     | Service mode                                                        | Service mode                                       | - (5D)        |
|                     | Container yard (CY) Store door (SD)                                 | Container yard (CY) O Store doo                    | r (SD)        |
|                     | + Add additional to and from location                               |                                                    |               |
|                     | Commodity Details                                                   |                                                    |               |
|                     | Commodity Can't find commodity                                      | ~                                                  |               |
|                     | Select commodity                                                    | ~                                                  |               |
|                     | Dangerous Cargo                                                     |                                                    |               |
|                     | Container                                                           |                                                    |               |
|                     |                                                                     |                                                    |               |
|                     | O Please note - an additional surcharge is applicable if the weight | it of the cargo exceeds 34500 kg subject to termin | nal approval  |
|                     | Container Type                                                      | Number of containers Weight per con                | tainer        |
|                     | Select container type                                               | - 1 + Select contai                                | ner weight kg |
|                     | Shipper owned container (SOC)                                       |                                                    |               |
|                     | + Add an additional container                                       |                                                    |               |
|                     | Dates 🕛 ————                                                        |                                                    |               |
|                     | Effective Date Expiry Date                                          |                                                    |               |
|                     | 25 Oct 2023 🛱 30 Nov 2023                                           |                                                    |               |
|                     |                                                                     |                                                    |               |

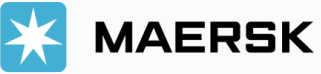

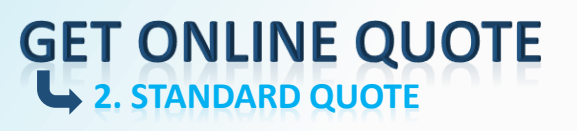

#### WEBSITE INSTRUCTION

FILL IN DETAILS Step 4

|                                                      | Service Contract                                                                                                    |  |  |
|------------------------------------------------------|----------------------------------------------------------------------------------------------------|--|--|
|                                                      | Service contract (Optional)                                                                                                    |  |  |
|                                                      | Enter service contract number                                                                                                    |  |  |
|                                                      | Value Added Services                                                                                                    |  |  |
|                                                      | Value added service (Optional)                                                                                                    |  |  |
|                                                      | Select and additional services Add                                                                                                    |  |  |
| Fill in details.                                     | Company Details                                                                                                    |  |  |
| 2. Choose "Submit" to<br>request for standard quote. | Company name                                                                                                    |  |  |
|                                                      | International International In |  |  |
|                                                      | Country                                                                                                    |  |  |
|                                                      | © VIETNAM                                                                                                    |  |  |
|                                                      | Company email                                                                                                    |  |  |
|                                                      | 🖾 oanh.trieu@lns.maersk.com                                                                                                    |  |  |
|                                                      | + Add additional email address                                                                                                    |  |  |
|                                                      | 2 Submit                                                                                                    |  |  |
|                                                      |                                                                                                    |  |  |

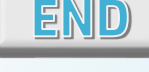

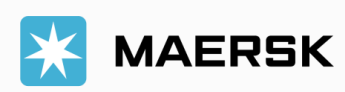

- 1. Instant price
- 2. Standard quote
- **3. SPECIAL CARGO QUOTE**
- 4. Inland transport quote

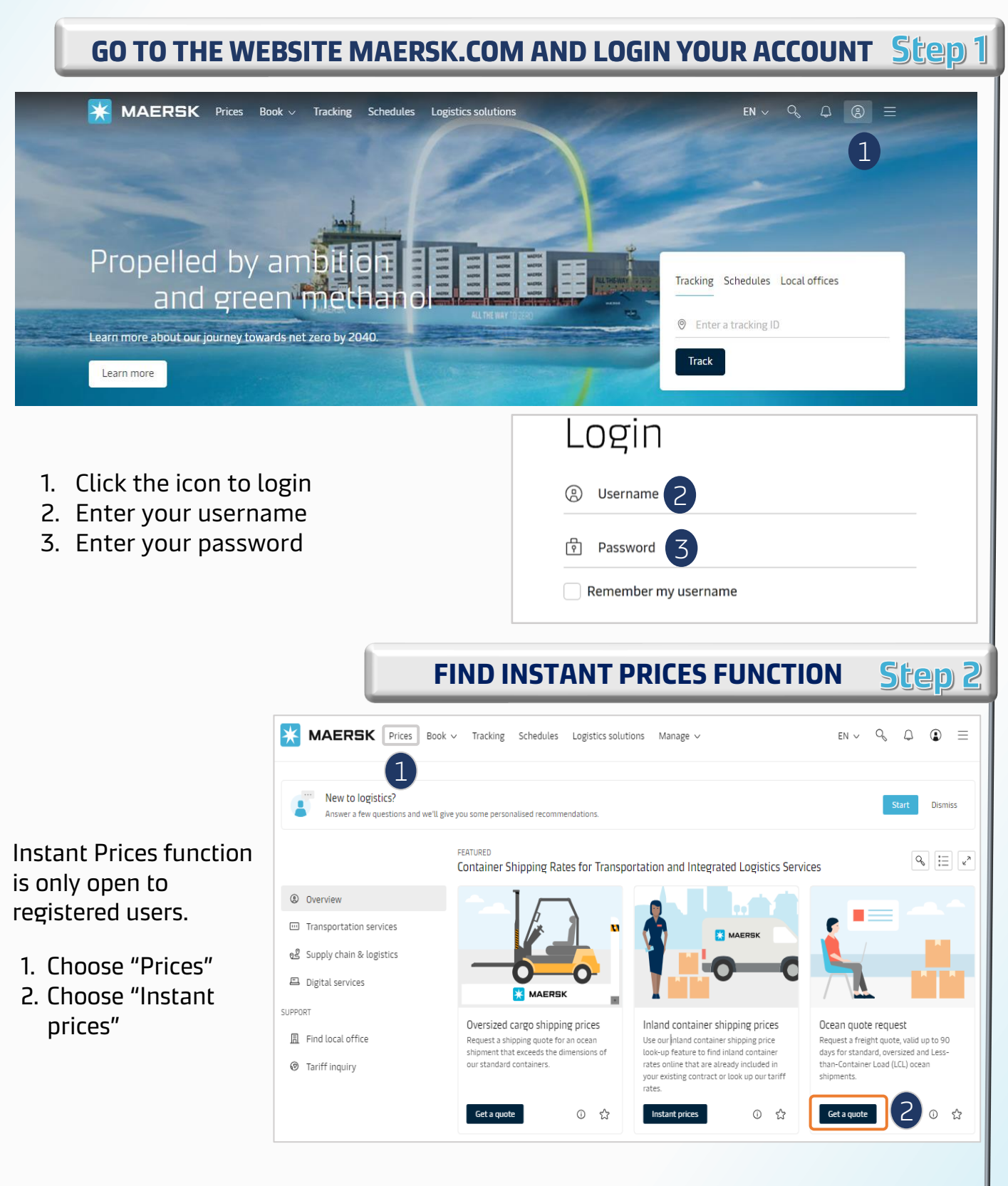

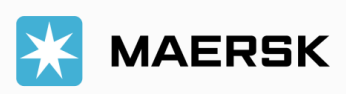

#### GET ONLINE QUOTE 3. SPECIAL CARGO QUOTE

FIL

#### WEBSITE INSTRUCTION

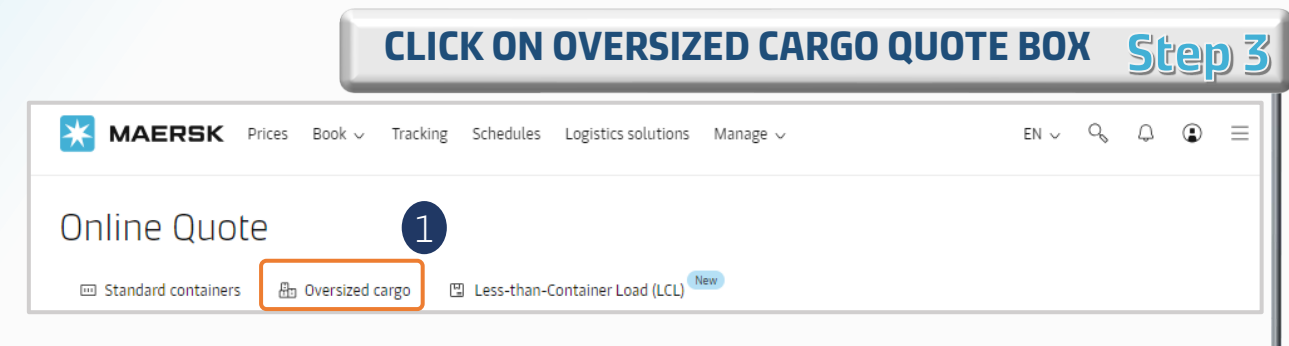

1. Click on 'Oversized cargo quote' box to access to Quote request page

| L IN DET | AILS TO REQUEST OVERSIZE                                                                                            | D CARGO PRICE Step 4                      |
|----------|----------------------------------------------------------------------------------------------------|-------------------------------------------|
|          | Online Quote                                                                                                    |                                           |
|          | Standard containers   문 Oversized cargo   또                                                                         | Less-than-Container Load (LCL) New        |
|          | Route ①                                                                                                    |                                           |
|          | From (City, Country/Region)                                                                                         | To (City, Country/Region)                 |
|          | Enter city or port                                                                                                  | Enter city or port                        |
|          | Service mode                                                                                                    | Service mode                              |
|          | <ul> <li>Container yard (CY)</li> <li>Store door (SD)</li> </ul>                                                    | Container yard (CY) Store door (SD)       |
|          | + Add additional to and from location                                                                               |                                           |
|          | Container / Cargo Details                                                                                           |                                           |
|          | Shipment type                                                                                                    |                                           |
|          | Out of Gauge Break Bulk                                                                                             |                                           |
|          |                                                                                                    |                                           |
|          | Select commonly                                                                                                    | <u> </u>                                  |
|          | Dangerous Cargo                                                                                                    | Number of containers Weight per container |
|          | Select container type                                                                                               |                                           |
|          | 31-                                                                                                    |                                           |
|          | Shipper owned container (SOC)                                                                                       |                                           |
|          | Cargo length Cargo width                                                                                            | Cargo height                              |
|          | 0 cm 0                                                                                                    | cm 0 cm                                   |
|          | Supporting files(Optional) ①<br>Max size 20 MB. File types supported: PDF, JPEG, GIF, PNG, Word, Exc<br>Choose file | el and PowerPoint                         |
|          | + Aud Auditional Container / Cargo Details                                                                          |                                           |

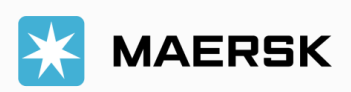

| FILL IN DETAILS TO                                       | <b>D REQUEST OVERSIZED CARGO PRICE</b> | Step 4 |  |
|----------------------------------------------------------|----------------------------------------|--------|--|
| 1                                                        | Service Contract                       |        |  |
|                                                          | Service contract (Optional)            |        |  |
|                                                          | Enter service contract number          |        |  |
|                                                          | Value Added Services                   |        |  |
|                                                          | Value added service (Optional)         |        |  |
|                                                          | Select and add additional services     | Add    |  |
| 1. Fill in details                                       | Company Details -                      |        |  |
| 2. Choose "Submit" to request<br>for special cargo quote | Company name                           |        |  |
|                                                          | INTSE SEAFOODS JOINT STOCK COMPANY     |        |  |
|                                                          | Country                                |        |  |
|                                                          | Ø VIETNAM                              |        |  |
|                                                          | Company email                          |        |  |
|                                                          | oanh.trieu@lns.maersk.com              |        |  |
|                                                          | + Add additional email address         |        |  |
| 2                                                        | Submit                                 |        |  |
|                                                          |                                        |        |  |
|                                                          |                                        | END    |  |

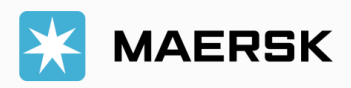

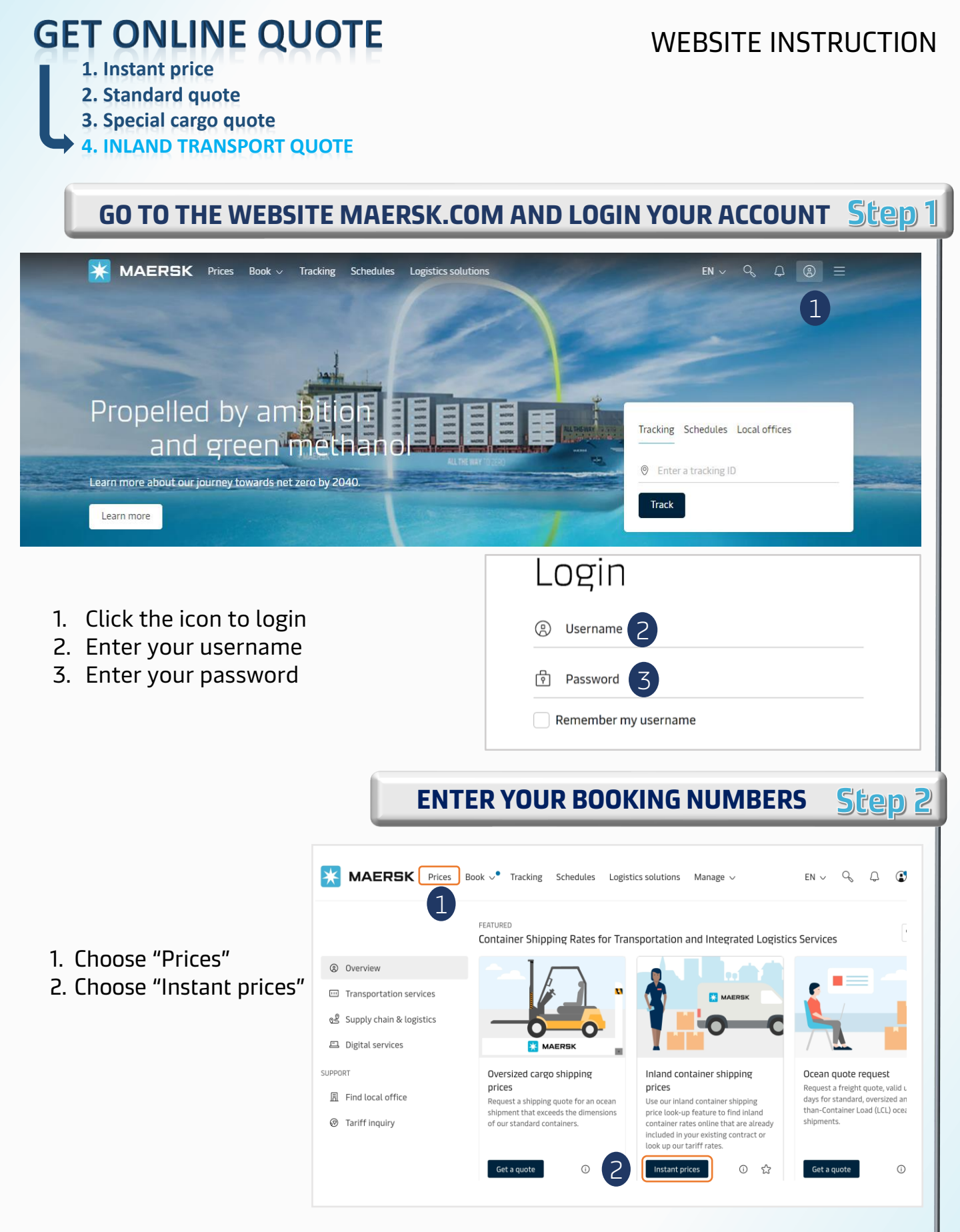

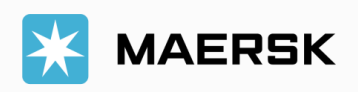

#### GET ONLINE QUOTE 4. INLAND TRANSPORT QUOTE

| FILL IN DETAILS TO SEARCH FOR INLAND TR                                                                                                    | ANSPORT QUOTE Step 3                      |
|----------------------------------------------------------------------------------------------------|-------------------------------------------|
| Inland price lookup<br>Haulage direction 1<br>• Export Import                                                                              |                                           |
| Country/ Region of inland location ①                                                                                                    |                                           |
| Type in minimum 2 characters                                                                                                    |                                           |
| Inland location (From - City; Country/ Region)                                                                                             | Gateway port (To - City; Country/ Region) |
| V Type in minimum 2 characters                                                                                                    | V Type in minimum 2 characters            |
| <ul> <li>Add additional location</li> <li>Container type</li> </ul>                                                                        |                                           |
| Select container type 🗸 🗸                                                                                                    |                                           |
| Dangerous cargo     + Add additional container  Departure date                                                                             |                                           |
| 23/10/2023                                                                                                    |                                           |
| Service contract (Optional) Enter service contract number Look up 2 1. Fill in details 2. Choose "Look up" to request for special cargo of | uoto                                      |
| 2. Choose "Look up" to request for special Cargo qi                                                                                        | END                                       |

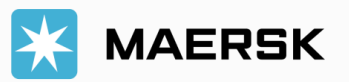